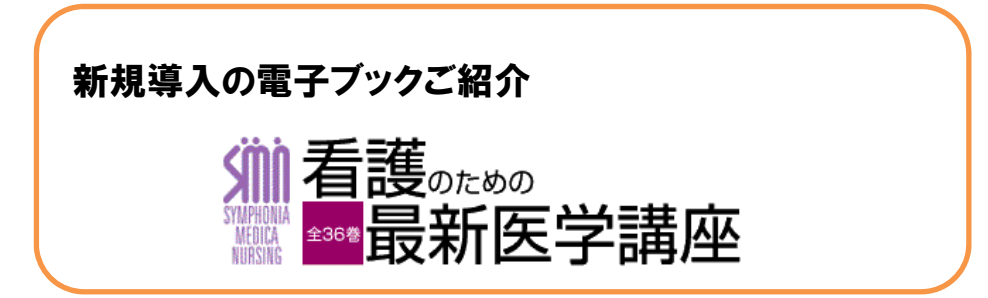

附属図書館で冊子版を所蔵し、たいへん利用されているシリーズである、中山書店出版の 『看護のための最新医学講座』シリーズ(全 36 巻)の電子版を購入しましたのでご紹介します。 冊子体にない便利な機能がありますので、どうぞご利用ください。

# 利用方法

 附属図書館のホームページから、電子ブックのリンクより「EBSCO eBook Collection」へアクセス して下さい。自宅等、学外のインターネット環境よりアクセスする場合、VPN 接続の上、利用する ことができます。

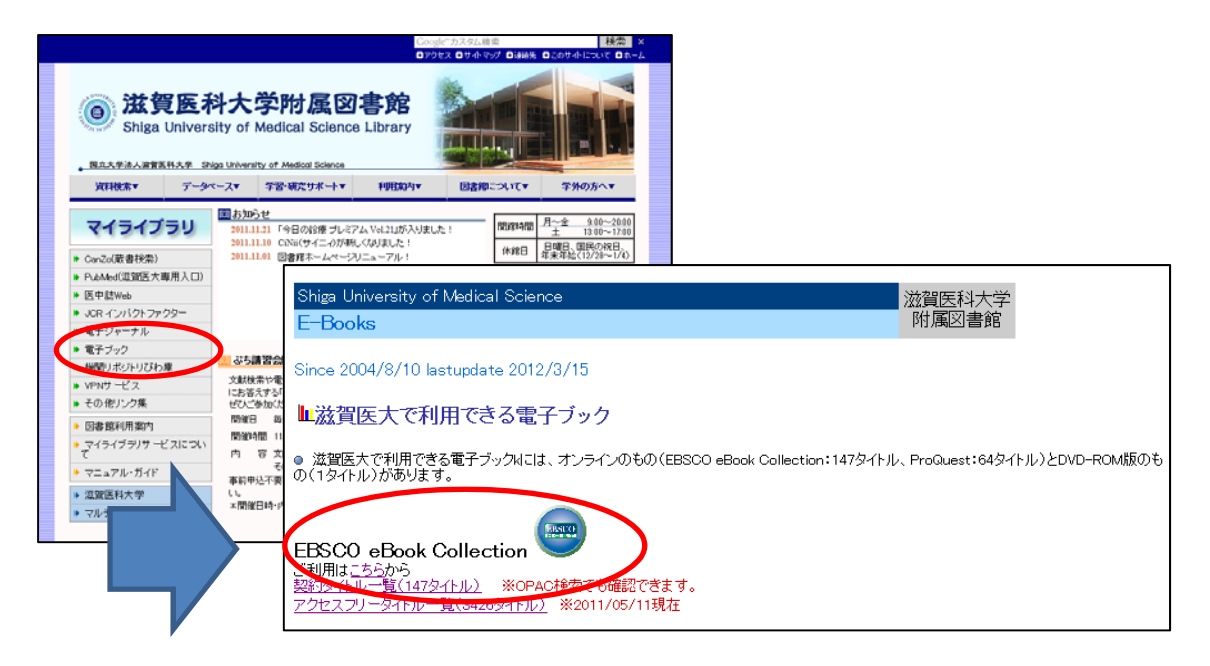

※なお、蔵書検索システム: CanZo より電子ブックの検索もできます。

| 国著種10F   ヘルフ   今日調表示の化<br>「「「「」」」<br>「「」」」<br>「「」」」<br>「」」」<br>「」」<br>「」」」<br>「」」<br>「」」<br>「」」」<br>「」」」<br>「」」」<br>「」」」<br>「」」」<br>「」」」<br>「」」」<br>「」」」<br>「」」」<br>「」」」<br>「」」」<br>「」」」<br>「」」」<br>「」」」<br>「」」」<br>「」」」<br>「」」」<br>「」」」<br>「」」」<br>「」」」<br>「」」」<br>「」」」<br>「」」」<br>「」」」<br>「」」」<br>「」」」<br>「」」」<br>「」」」<br>「」」」<br>「」」」<br>「」」」<br>「」」<br>「」」<br>「」」」<br>「」」」<br>「」」」<br>「」」<br>「」」」<br>「」」」<br>「」」」<br>「」」」<br>「」」」<br>「」」」<br>「」」」<br>「」」<br>「」」」<br>「」」<br>「」」<br>「」」」<br>「」」」<br>「」」」<br>「」」」<br>「」」」<br>「」」」<br>「」」」<br>「」」<br>「」」<br>「」」」<br>「」」<br>「」」<br>「」」<br>「」」<br>「」<br>「 | ● http://opac.shiga-med.ac.jp/cgl-bin/opc/la<br>検索処したい言語のコードをクリックすると<br>注)[1]は日ードです。線躍的に検索するため<br>がありますので、ご注意下さい。                                                                                                    |
|----------------------------------------------------------------------------------------------------|----------------------------------------------------------------------------------------------------|
| 資料区分       : 全資料(雑誌)(葉記事を除)         回書       雑誌) 回電子フック)       現聴覚資料         和洋種別       : ● すべて ● 和書のか ● 汗書のみ         タイトル・ワード・       ·         フルタイトル・       ·         若者名・       ·         出版社・       ·         出版社・       ·         資料ID       ·         資料ID       ·         資料ID       ·         「日本       ·         「日本 </th <th>ままでの         王要 BCDEFEGHI JSLEM I<br/>OPORSTUVWXY2その         「回」Japanese (日本語)<br/>Tagaks (英語)<br/>(1) 資料区分:「電子ブック」にチェック         (1) 資料区分:「電子ブック」にチェック         (2) 言語:「言語一覧表示」ボタンをクリックし、言<br/>語表より日本語「jpn」をクリック         (3) 検索ボタンをクリック         (4) シリーズ 36 件がヒット、各タイトルの電子ブッ<br/>ク詳細情報の URL リンクより提供元サイトへ</th>                                                                                                    | ままでの         王要 BCDEFEGHI JSLEM I<br>OPORSTUVWXY2その         「回」Japanese (日本語)<br>Tagaks (英語)<br>(1) 資料区分:「電子ブック」にチェック         (1) 資料区分:「電子ブック」にチェック         (2) 言語:「言語一覧表示」ボタンをクリックし、言<br>語表より日本語「jpn」をクリック         (3) 検索ボタンをクリック         (4) シリーズ 36 件がヒット、各タイトルの電子ブッ<br>ク詳細情報の URL リンクより提供元サイトへ |

 「EBSCOhost」のインターフェース画面の上部にある検索 BOX に「看護」と入力して検索ボタンを クリックします。

※画面上部の「言語(Language)」より日本語を選択すると、インターフェースを日本語に変更できます。

| t校索 Dictionary eBooks FBSCO 株本中:eBook Collection (EBSCOhost) | データベース選択 >                       | サインイン 💼 フォルダ 🗠 - ザー 🕿 🤅 | ■語 ↓ ) 「w離!   ヘルフ  <br>LOG OUT | キンダークエースの<br>言語切替が可能 |
|--------------------------------------------------------------|----------------------------------|-------------------------|--------------------------------|----------------------|
|                                                              | (63) <u>(9</u> )7                |                         | すべて表示                          |                      |
| ビジネスおよび経済                                                    |                                  |                         |                                |                      |
| TO MA HALL & DIA HAR                                         |                                  |                         |                                |                      |
| 工学および技術<br>一般/シフィクション                                        |                                  |                         |                                |                      |
| エ学および独術<br>一般/ンフィクション<br>健康および歴学                             | 校南中, o Pook Collecti             | on (ERCCohort)          | 、 カベ、 つ、配中口、                   |                      |
| 工学あよび独術<br>一般ノンフィクション<br>健康あよび歴学<br>心理学                      | 検索中 : eBook Collecti             | on (EBSCOhost) 🗦        | ータベース選択:                       | »                    |
| エ学あよび状術<br>- 乾ノフマクション<br>健康あよび歴学<br>心理学<br>科学                | 検索中 : eBook Collecti<br>差雜       | on (EBSCOhost) 7        | データベース選択:                      | »<br>検索 クリア          |
| エ学あよび状術<br>- 秋ノフィクション<br>健康および歴学<br>心理学<br>科学<br>自己啓発あよび家城   | 検索中: <b>eBook Collecti</b><br>看護 | on (EBSCOhost) 7        | データベース選択;                      | 。<br>検索 クリア          |

3. 『看護のための最新医学講座』シリーズ 36 冊が一覧表示されます。タイトルリンクをクリックす ると、その図書の詳細レコードが表示されます。

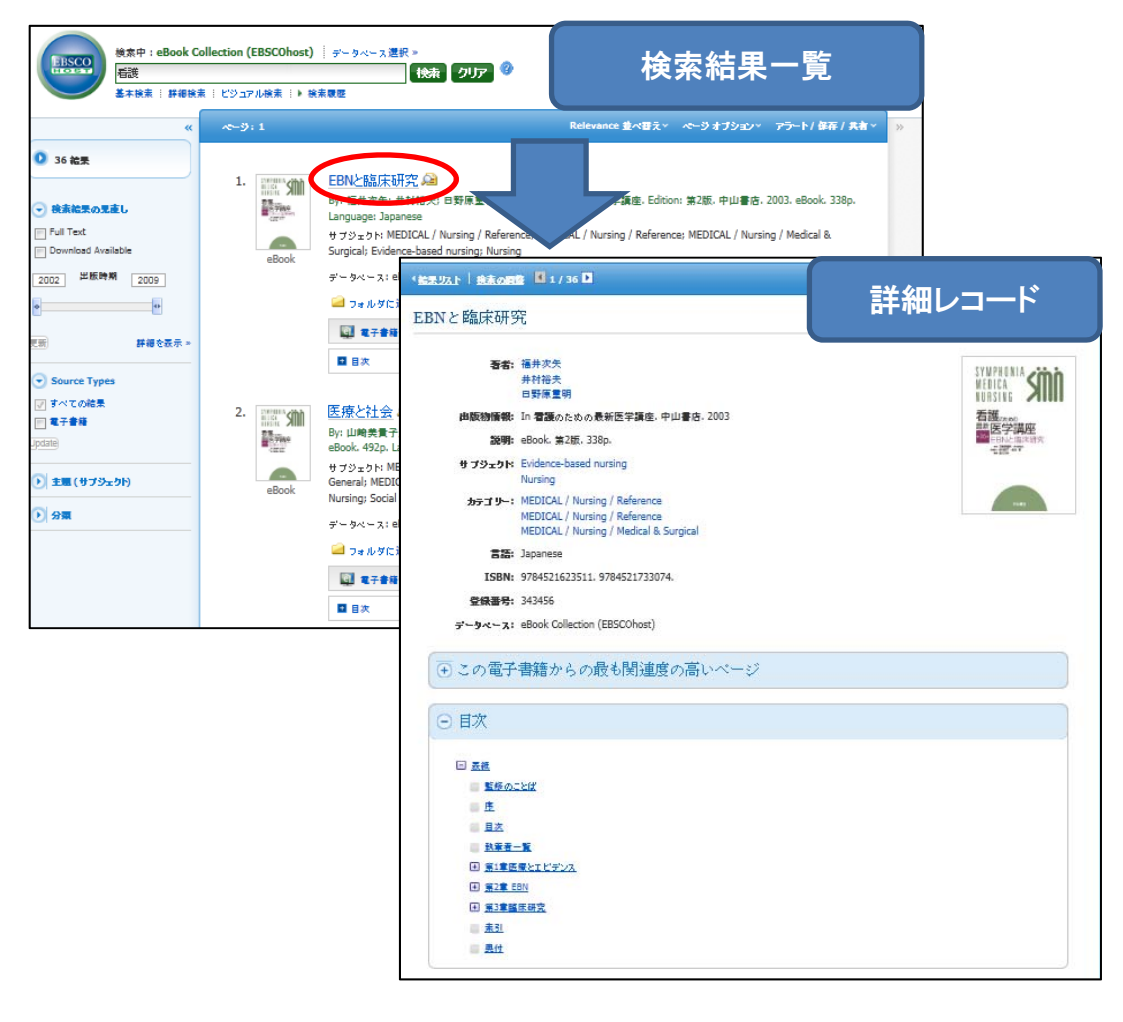

4. 「電子書籍全文」リンクをクリックすると、電子書籍ビューアを使用して、オンラインでフルテキ ストが閲覧できます。

|            |                                       |       | 表紙      |   |
|------------|---------------------------------------|-------|---------|---|
|            | 詳細なレコード                               |       | '       | ^ |
| **         |                                       |       |         |   |
|            | ● ● ● ● ● ● ● ● ● ● ● ● ● ● ● ● ● ● ● | SYM   | PHONIA  |   |
|            | タ小ル: EBNと臨床研究                         | MED   |         |   |
| 読む 詳細なレコード | 著者: 福井次矢, 井村裕<br>夫, 日野原重明             |       |         |   |
|            | 日付: 2003                              | NUN   |         |   |
|            | 目次                                    |       | 萑       |   |
| 電子書籍全文     | ● 表紙 ▲                                | 日日 最新 | 医学建成    |   |
|            | 王 表紙 ▼                                | •36•  |         |   |
|            |                                       |       |         |   |
|            |                                       |       | ■■ 福井次矢 |   |
|            |                                       |       |         |   |
|            |                                       |       |         |   |
|            |                                       |       |         |   |
|            |                                       |       | 中山書店    |   |
|            |                                       |       |         |   |
|            |                                       |       |         | - |
|            |                                       |       | COVER 1 |   |
|            |                                       |       |         |   |

5. 電子書籍ビューア画面では、画面右上のツールアイコンや、画面下のツールバーより、フルテキストを便利に利用できます。

|                                                            | 医療とエビデンス                                                                                                    |     |             | 1  |
|------------------------------------------------------------|----------------------------------------------------------------------------------------------------|-----|-------------|----|
|                                                            |                                                                                                    | Â   | ツー<br>ル     |    |
|                                                            |                                                                                                    |     | Q           |    |
| ●医療とエヒ                                                     | ビデンス                                                                                                    |     | 0           |    |
|                                                            |                                                                                                    | =   | Aa          |    |
|                                                            | EBMの誕生と展開                                                                                                   |     |             |    |
|                                                            | 「エビデンス(根拠) に基づく医療 (evidence-based medicine;<br>EBM)」の用語が初めて用いられたのは、1991年のガヤット (Guy-                         |     |             |    |
|                                                            | att G) の論文である". 真皿思省のマネシメントの争内から質の良<br>い,そして効率のよい医療の可能性を提起したこのわずか1頁の論文<br>が発表されて以後10年ままり。世界を見つてFPMは台湾かつに筋を発 |     | 2           |    |
|                                                            | が元気されていたは10年のより、世界台湾でEDMは志思かっ広範な元<br>展をみせている。                                                               |     |             |    |
|                                                            | EBMの枠組みは,健康な人々を主たる対象として疾病の原因(危<br>険因子)を解明してきた疫学の方法論を臨床に応用した「臨床疫学」                                           |     | <b>&gt;</b> |    |
|                                                            | に由来する <sup>2.3)</sup> .「臨床疫学」に関心をもったのは限られた「意識の<br>高い臨床医」であったが,EBMはその受け入れられやすいネーミン                           |     | θ           |    |
| *1 🖷                                                       | グの力もあって,多くの臨床医,看護師,薬剤師,検査技師,栄養士,<br>医学図書館員など,広く保健医療関係者の心をとらえつつある4)*1.                                       |     | •           |    |
| EBM はサケット (David L<br>Sackett) らによって「最善の<br>エビデンスを、際床経験、患者 | 誕生して10年あまりの比較的新しい考え方とはいえ,EBMの目指<br>オトニスは合理的アトルトル臨床判断アネル。そのこと自体は従来                                           |     |             |    |
|                                                            |                                                                                                    |     |             |    |
|                                                            |                                                                                                    |     |             |    |
| (1) : 虫眼鏡アイ                                                | コンをクリックすると、その電子書籍内の文                                                                                        | 字検索 | まができ        | まる |

0

: ノートアイコンをクリックすると、その電子書籍に関してのノートを作成し、個人フォル ダに保存することができます。

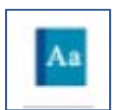

:辞書アイコンをクリックすると、Oxford American College Dictionary を辞書検索することができます。但し、意味等の記述は英語表記です。

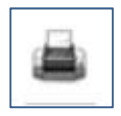

: 印刷アイコンをクリックすると、1 ユーザー最大 60 ページまで印刷できます。指定のメー ルアドレスに PDF ファイル形式で送信することも可能です。

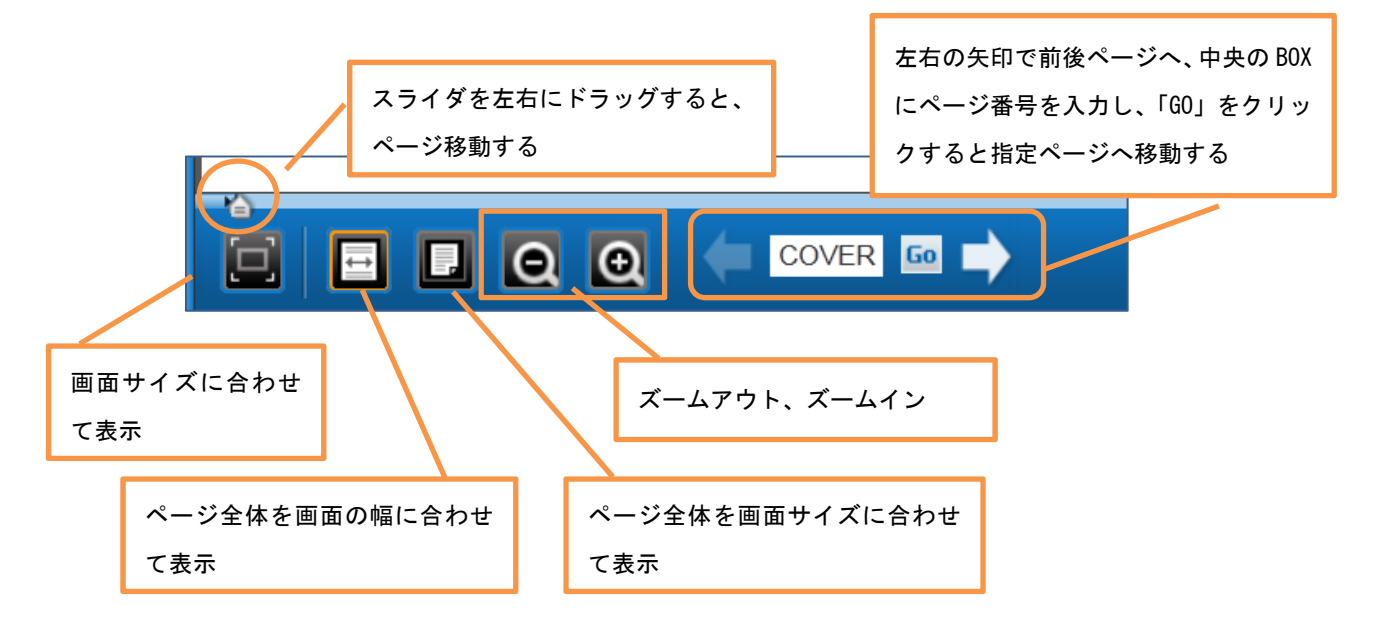

# 電子書籍の予約

電子書籍の同時アクセス数は「1」です。閲覧しようとする電子書籍を別の方が利用中の場合、下記の メッセージが表示されます。「My EBSCOhost」にサインインしている状態では、Eメールアドレスを入力 し、「予約をリクエスト」ボタンをクリックすると、利用可能となった時に電子メールでお知らせしま す。予約した電子書籍は、「My EBSCOhost」の「予約」フォルダに保存され、利用可能になった時点で 「貸出」フォルダに1 日保存されます。なお、「貸出」フォルダでの保存期間を過ぎると、自動的に消 去されます。

| 申し訳ありません。この電子書籍は使用中です。                         |           |                                                |   |
|------------------------------------------------|-----------|------------------------------------------------|---|
| いたりクエスト                                        |           |                                                |   |
| Q 予約ライン:<br>(在、この電子書籍)には、0 ユーザーが予約をリクエストしています。 | 社会        |                                                |   |
| の電子書籍の予約をリクストするには、サインインすることが必要です。              |           |                                                | × |
| <u> </u>                                       |           | 申し訳ありません。この電子書籍は使用中です。                         |   |
|                                                | 出版物       | 子約をリクエスト                                       |   |
|                                                | ー<br>リブジュ | 予約通知を受信するために使用する電子メールを入力してください。                |   |
|                                                | 77-1      |                                                | _ |
|                                                | 737       | ☑ 必ずこの電子メール アドレスを使用します。                        |   |
|                                                |           | ⑦ 予約ライン:     現在、この電子書籍には、0 ユーザーが予約をリクエストしています。 |   |
|                                                |           | 予約をリクエスト キャンセル                                 |   |

### My EBSCOhost フォルダ

「My EBSCOhost」 アカウントを作成すると、マイフォルダの利用ができます。

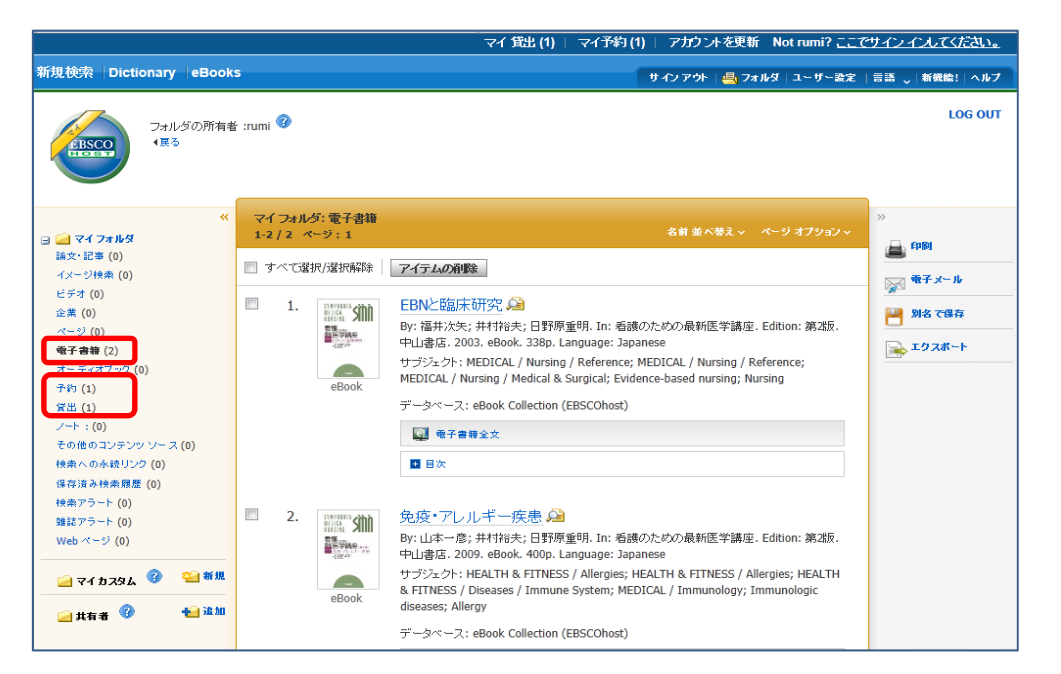

「電子書籍」フォルダ:検索結果一覧にて「フォルダに追加」した電子書籍情報が保存されます。 「予約」フォルダ:予約した電子書籍が表示されます。予約のキャンセルができます。

利用可能となった場合、自動的に「貸出」フォルダへ遷移します。

「貸出」フォルダ:予約可能となった電子書籍がオンライン上、1日保存されます。 (「貸出の残り時間」)が表示されます。

#### 環境設定

下記の環境設定が必要です。

- 1. Internet Explorer ver7.0以上、Firefox ver8.0以上、Google Chrome ver16以上、 Safari ver5.1以上
- 2. Adobe Acrobat Reader ver8.2以上 (PDF フルテキスト機能使用のため)
- 3. Adobe Flash Player ver8.0以上(Visual Search 機能使用のため)
- 4. Adobe Digital Edition ver.1.7.1以上(ダウンロード/貸出機能使用の場合

#### 提供元ユーザーガイド

下記 URL に提供元作成のユーザーガイドがあります。合わせてご利用下さい。 http://support.epnet.com/training/lang/ja/Help\_Sheets/JA\_ebooks\_user\_guide\_japanese.pdf

### お問い合わせ先

附属図書館 情報サービス係 TEL:077-548-2080 E-MAIL:hqjouser@belle.shiga-med.ac.jp